Creatio Academy

# Отправка email

Отправить email-сообщение при помощи процесса

Версия 8.0

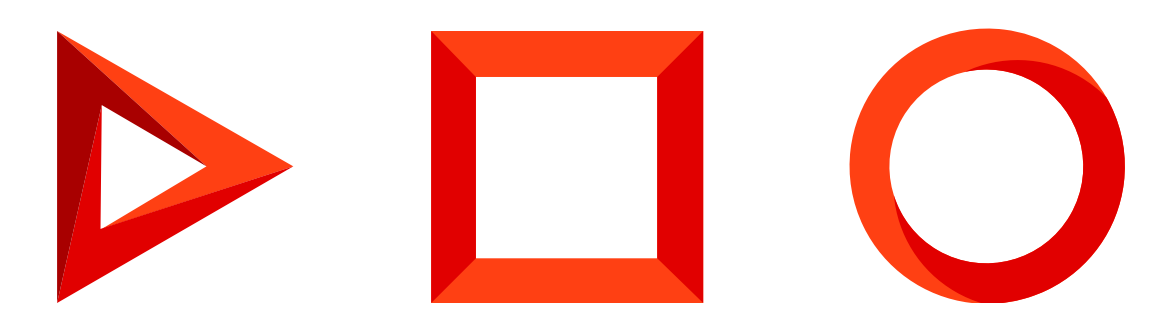

Эта документация предоставляется с ограничениями на использование и защищена законами об интеллектуальной собственности. За исключением случаев, прямо разрешенных в вашем лицензионном соглашении или разрешенных законом, вы не можете использовать, копировать, воспроизводить, переводить, транслировать, изменять, лицензировать, передавать, распространять, демонстрировать, выполнять, публиковать или отображать любую часть в любой форме или посредством любые значения. Обратный инжиниринг, дизассемблирование или декомпиляция этой документации, если это не требуется по закону для взаимодействия, запрещены.

Информация, содержащаяся в данном документе, может быть изменена без предварительного уведомления и не может гарантировать отсутствие ошибок. Если вы обнаружите какие-либо ошибки, сообщите нам о них в письменной форме.

# Содержание

| Отправить email-сообщение при помощи процесса                                  | 4  |
|--------------------------------------------------------------------------------|----|
| Отправить email вручную                                                        | 4  |
| Отправить email автоматически                                                  | 7  |
| Использовать параметры процесса в теле письма                                  | 11 |
| Использовать шаблоны email в бизнес-процессах                                  | 14 |
| Указать получателя или отправителя письма в свойствах элемента Отправить email | 17 |
| Связать письмо с другими записями Creatio                                      | 20 |

# Отправить email-сообщение при помощи процесса

ПРОДУКТЫ: ВСЕ ПРОДУКТЫ

В ходе бизнес-процесса могут отправляться email-сообщения. В зависимости от предварительных настроек, вы можете:

- Отправлять email-сообщения вручную, в результате чего на соответствующем шаге бизнес-процесса пользователю откроется страница нового email-сообщения с предзаполненными полями;
- Запускать email-сообщения с заданным содержимым автоматически.

Для отправки email-сообщений используется элемент [ Отправить email ].

**На заметку.** Для отправки email-сообщения предварительно необходимо настроить <u>интеграцию с</u> почтовым сервером.

# Отправить email вручную

Отправка email-сообщений вручную используется в тех случаях, когда необходимо вносить изменения или дополнения в тело письма или добавлять к нему вложения. Рассмотрим **отправку email-сообщения вручную** на примере процесса проведения встречи (Рис. 1).

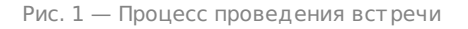

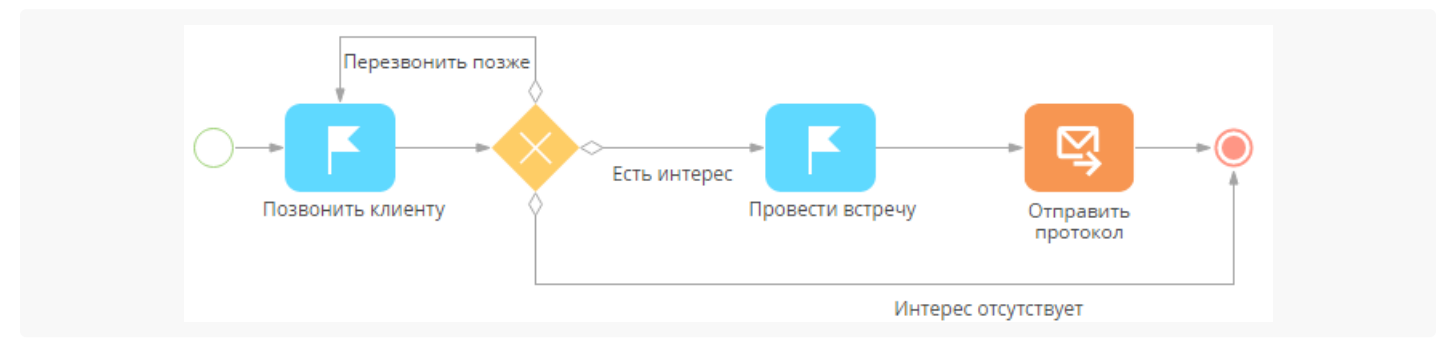

**Пример.** В ходе процесса необходимо отправить письмо с протоколом встречи клиенту. Для этого нужно отобразить для пользователя страницу редактирования письма, где можно добавить вложение и выполнить отправку.

1. Поместите на схему бизнес-процесса элемент [ *Отправить email* ] группы [ *Действия пользователя* ]. На панели настройки элемента укажите значения параметров (Рис. 2):

Рис. 2 — Панель настройки элемента "Отправить email"

| Отправить email : (i) ×                                                                     |  |
|---------------------------------------------------------------------------------------------|--|
| От кого                                                                                     |  |
| Кому +<br>[#Провести встречу.Контакт#]                                                      |  |
| Какое сообщение отправить?<br>Письмо пользователя                                           |  |
| Тема*<br>Протокол встречи                                                                   |  |
| Добрай дон.<br>Оправляе ваниро онолистрани.<br>В спункцияникания изводская:<br>С указаникая |  |
| Как выполняется отправка?<br>Отправить email вручную                                        |  |
| Кто отправляет email?<br>[#Системная переменная.Контакт текущ                               |  |
| Подсказка пользователю                                                                      |  |
| Показывать страницу автоматически           Связи email         +                           |  |

- а. Чтобы письмо было отправлено с корпоративного почтового ящика, в поле [ От кого ] выберите пункт меню [ Значения справочника ]. На открывшейся странице выбора значения укажите учетную запись корпоративного почтового ящика. Если поле [ От кого ] оставить незаполненным, то ответственный сотрудник будет должен на странице редактирования email-сообщения в поле [ От кого ] указать email-адрес, с которого будет отправлено письмо.
- b. В поле [*Komy*] укажите email-адрес получателя, которому необходимо отправить протокол встречи. Для этого в меню значений параметра выберите [*Контакт*] —> "Параметр процесса". В поле [*Komy*] укажите email-адрес получателя, которому необходимо отправить протокол встречи. В меню [*Контакт*] выберите пункт [*Параметр процесса*]. В окне выбора значения параметра выделите шаг "Провести встречу" и выберите значение параметра [*Контрагент*] (Рис. 3).

Рис. 3— Определение email-адреса контакта, которому необходимо отправить email

| Выбор параметра            |                    |                       |        | × |
|----------------------------|--------------------|-----------------------|--------|---|
| выбрать Отмена             |                    |                       |        |   |
| < ЭЛЕМЕНТЫ ПРОЦЕССА        | ПАРАМЕТРЫ ПРОЦЕССА | A                     |        | > |
| Найти элемент процесса     | Q H                | Іайти параметр элемен | нта    | Q |
| <b>Г</b> Позвонить клиенту |                    | 🔍 Контакт             | ß      |   |
| Провести встречу           |                    | Q Ответственный       | i      |   |
|                            |                    | Id Результат актие    | вности |   |
|                            |                    | Id задачи             |        |   |

- с. Если необходимо отправить копии протокола нескольким контактам, то нажмите кнопку <sup>|+|</sup> и добавьте поля [ Копия ] и [ Скрытая копия ]. В появившихся полях укажите контакты, которым необходимо отправить копии протокола.
- d. В поле [*Какое сообщение отправить*] укажите способ формирования контента "Письмо пользователя".
- 2. Подготовьте письмо.
  - а. В области тела письма нажмите кнопку
  - b. В открывшемся дизайнере контента сформируйте письмо.
  - с. Сохраните изменения.
  - d. В поле [ Тема ] введите тему письма, например, "Протокол встречи".
  - е. В поле [ Как выполняется отправка ] выберите "Отправить email вручную".
  - f. Чтобы страница редактирования email открывалась для ответственного по задаче, в поле [*Кто отправляет email*?] выберите пункт "Контакт текущего пользователя".
  - g. Установите признак [ Показывать страницу автоматически ], чтобы при переходе на этот шаг процесса для пользователя автоматически открывалась страница редактирования emailсообщения. Если признак будет снят, то письмо сохранится как черновик и не будет отправлено.
  - h. В поле [ Контрагент ] блока [ Связи активности ] укажите контрагента из активности "Провести встречу". Для этого кликните в области поля и выберите пункт "Параметр процесса" в меню значений параметра. В окне выбора параметра выделите элемент "Провести встречу" и его параметр [ Контрагент ]. Отправленное сообщение отобразится на вкладке [ История ] контрагента, с которым проводилась встреча.

В результате при выполнении процесса откроется страница письма, на которой можно внести необходимые изменения и добавить протокол встречи (Рис. 4).

**На заметку.** Если у вас настроено автоматическое добавление подписи в исходящие письма, то при отправке email вручную подпись будет добавлена в тело письма.

| Протокол встречи                                                                                                    | Что я могу для вас сделать? | >      |
|----------------------------------------------------------------------------------------------------|-----------------------------|--------|
| ОТПРАВИТЬ СОХРАНИТЬ ОТМЕНА ДЕЙСТВИЯ ▼ 🖓 ▼                                                                                      |                             | вид 🔻  |
| От кого Мирный Евгений <mirniy@gmail.com></mirniy@gmail.com>                                                                   | Дата отправки               |        |
| Кому Петросян Карен Эдуардович <petros@petrosian.com></petros@petrosian.com>                                                   |                             | CC BCC |
| Тема * Протокол встречи                                                                                                    |                             |        |
| СООБЩЕНИЕ ОСНОВНАЯ ИНФОРМАЦИЯ ВЛОЖЕНИЯ ЛЕНТА       В     I     U     A     A     I     I                                       | : E E E                     | >      |
| Con Aa Aa /                                                                                                    |                             |        |
| доорыи день.<br>Отправляю вам протокол встречи.<br>В случае возникновения вопросов, свяжитесь с нами по нашим контактным телеф | онам.                       |        |
| С уважением,<br>Мирный Евгений<br>Менеджер по работе с<br>клиентами                                                            |                             |        |

Рис. 4 — Редактирование email-сообщения в ходе выполнения процесса

### Отправить email автоматически

В процессе, где используется элемент [ *Отправить email* ], вы можете настроить автоматическую отправку писем по факту добавления, изменения или удаления записей Creatio. Например, каждый раз при создании нового контакта Creatio может отправлять ему приветственное email-сообщение (Рис. 5).

Рис. 5 — Диаграмма бизнес-процесса по от правке приветственного сообщения контакту

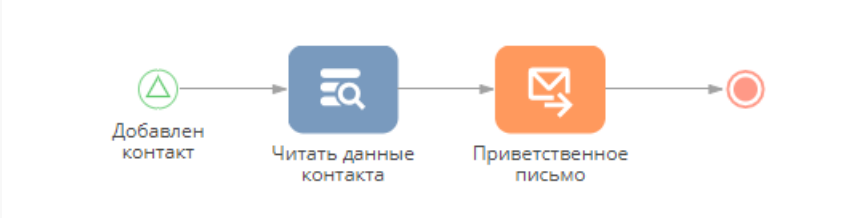

Для автоматического запуска процесса по факту изменений в записях Creatio используется начальное событием [<u>Сигнал</u>]. Для отправки электронных сообщений в ходе процесса используется элемент [<u>Отправить email</u>]. Если текст сообщения должен содержать данные из определенных записей Creatio (например, данных добавленного контакта), то используйте элемент [<u>Читать данные</u>] для получения

таких данных.

Для автоматической отправки email:

- 1. Добавьте начальный элемент на диаграмму процесса.
  - а. Чтобы настроить однократный или регулярный автоматический запуск процесса в заданное время, воспользуйтесь элементом [<u>Стартовый таймер</u>].
  - b. Чтобы настроить автоматический запуск процесса после определенных изменений в Creatio, например, после добавления нового контакта (Рис. 6), воспользуйтесь начальным элементом [*Сигнал*].

| Сигнал какого типа получен?<br>Получен сигнал от объекта<br>Объект*<br>Контакт<br>Какое событие должно произойти?<br>Добавление записи<br>Добавленная запись должна<br>соответствовать условиям<br>Действия ~<br>и + Добавить условие | с<br>(      | Сигнал                          | Добавлен                           | контакт                            |          | : ( | ī) : | ×   |
|----------------------------------------------------------------------------------------------------|-------------|---------------------------------|------------------------------------|------------------------------------|----------|-----|------|-----|
| Контакт<br>Какое событие должно произойти?<br>Добавление записи<br>Добавленная запись должна<br>соответствовать условиям<br>Действия<br>И + Добавить условие                                                                          |             | игнал к<br>Іолучен              | акого тиг<br>сигнал от             | па получе<br>объекта               | ен?      |     |      |     |
| Добавленная запись должна (i)<br>соответствовать условиям<br>Действия ▼<br>✓ И + Добавить условие                                                                                                    | K<br>K      | (онтакт<br>(акое со<br>1обавлен | бытие до<br>ние запис              | лжно про<br>и                      | оизойти? |     |      |     |
|                                                                                                    | Д<br>с<br>Д | цобавле<br>оответс<br>цействия  | нная запі<br>твовать у<br>•<br>+ Д | ись долж<br>/словиям<br>обавить ус | повие    |     |      | (i) |

В приведенном примере настроек начальный элемент [*Сигнал*] используется для запуска процесса каждый раз, когда в Creatio добавляется новый контакт.

2. Добавьте на диаграмму процесса элемент [ Отправить email ] и настройте его свойства (Рис. 7).

Рис. 7 — Пример настройки свойств элемента [ Отправить email ]

| Отправить email : 🤅 🕻                                                                                                    |
|----------------------------------------------------------------------------------------------------|
| Приветственное письмо                                                                                                    |
|                                                                                                    |
| От кого*<br>[#Системная настройка Понтовый ящик для отправки                                                                                                    |
| [тейстемная настройка. Ючтовый ящик для отправки                                                                                                    |
| Кому +                                                                                                    |
| [#Добавлен контакт.Уникальный идентификатор запи                                                                                                    |
| Какое сообщение отправить?                                                                                                    |
| Произвольное письмо                                                                                                    |
| Тема*                                                                                                    |
| Рады приветствовать!                                                                                                    |
| Lorent journ dalar til anet, Lorent journ dalar sli anet, Lorent journ dalar sli anet,<br>constabilar adiptoring elli, constabilar adiptoring elli, constabilar adiptoring elli,<br>sed do eutored tampos sed do eutored tampos sed do eutored tempos<br>modellar, si labore el dalar te tablece el dalore ecidater si labore el dalore<br>magna alique. Ut emit ad magna alique. Ut emit ad magna alique. Ut emit ad<br>emeritation ellabore tempos sed do eutored tampos secularisti alignes de la<br>esterizatione ellabore labore estate ellabore el dalore escentaria alignes. Da emit<br>esterizatione ellabore labore estate alignes per esta mis et alignes per esta<br>aligne tempos alignes. Das emits ellabore in adate secularisti alignes<br>esterizatione ellabore estate ellabore in adate secularisti alignes<br>estate bables in atalo, secul alignes per esta mis et alignes per esta<br>adate tempos bables in atalo, secul alignes per esta mis esta dalore esta<br>estate bables estate ellabore estate ellabore estate estate alignes<br>estate adate estate estate ellabore estate ellabore estate<br>estate estate ellabore estate ellabore estate estate estate estate<br>estate estate estate estate estate estate estate estate estate<br>estate estate estate estate estate estate estate estate estate<br>estate estate estate estate estate estate estate estate<br>estate estate estate estate estate estate estate estate<br>estate estate estate estate estate estate estate estate<br>estate estate estate estate estate estate estate estate<br>estate estate estate estate estate estate estate estate<br>estate estate estate estate estate estate estate estate estate<br>estate estate estate estate estate estate estate estate estate estate<br>estate estate estate estate estate estate estate estate estate estate<br>estate estate estat |
| Как выполняется отправка?                                                                                                    |
| Отправить email автоматически                                                                                                    |
| Важность                                                                                                    |
| Средняя                                                                                                    |
| <ul> <li>Игнорировать ошибки при отправке</li> </ul>                                                                                                    |
| Выполнять следующие элементы в фоновом режи                                                                                                    |

В приведенном примере настроек параметр [ *Id созданной записи* ] начального элемента [ *Сигнал* ] передается в поле [ *Кому* ] в свойствах элемента [ *Отправить етаil* ]. Для настройки передачи параметра подведите курсор к полю [ *Кому* ] и нажмите кнопку *F* . Затем выберите [ *Контакт* ] —> [ *Параметр процесса* ]. В открывшемся окне "Выбор параметра" выберите параметр [ *Уникальный идентификатор записи* ] начального сигнала (Рис. 8).

Рис. 8— Передача в поле [ Кому ] ld контакта, активировавшего начальный элемент [ Сигнал ]

| Выбор параметра          |                 |                                    | × |
|--------------------------|-----------------|------------------------------------|---|
| выбрать отмена           |                 |                                    |   |
| < ЭЛЕМЕНТЫ ПРОЦЕССА      | ПАРАМЕТРЫ ПРОЦЕ | CCA                                | > |
| Найти элемент процесса   | Q               | Найти параметр элемента            | Q |
| 🛆 Добавлен контакт       |                 | Id Уникальный идентификатор записи |   |
| 🔍 Читать данные контакта |                 |                                    |   |

- 3. В зависимости от желаемого результата выберите один из следующих вариантов:
  - а. Если вы хотите, чтобы в письме использовались параметры процесса или макросы, то добавьте на диаграмму процесса элемент, который может получить нужную информацию из базы данных Creatio.
  - b. Если вы решите отправлять письмо **без использования** макросов или других параметров процесса, то соедините элемент [*Сигнал*] с элементом [*Отправить email*].

Например, если в письмо нужно подставлять имя и электронный адрес нового контакта, то разместите элемент [*Читать данные*] (Рис. 9) на диаграмме процесса и <u>вычитайте данные</u> <u>контакта</u>, добавление которого инициировало запуск процесса. Данные будут записаны в исходящие параметры элемента, которые можно использовать как макросы в теле письма.

Рис. 9 — Пример настройки свойств элемента [ Читать данные ]

| Читать дан              | іные 🗼 :<br>Іитать данные контакта                                                                                | () ×   |
|-------------------------|----------------------------------------------------------------------------------------------------|--------|
| Какой реж<br>Читать пер | ким чтения данных использ<br>овую запись из выборки                                                               | овать? |
| Из какого<br>Контакт    | объекта читать данные?                                                                                            |        |
| Как отфил               | ьтровать записи?                                                                                                  |        |
| Деиствия ♥<br>♥ И       | <ul> <li>Id =<br/>Добавлен<br/>контакт.Уникальный<br/>идентификатор записи</li> <li>+ Добавить условие</li> </ul> |        |
| Как отсорт<br>ФИО       | гировать записи?<br>По возрастанию                                                                                |        |
| + Добавит               | ъ                                                                                                    |        |
| Значение<br>Всех колон  | каких колонок вычитать?<br>юк                                                                                     |        |

4. Сохраните процесс.

В результате письмо будет отправляться, как только будут выполнены определенные изменения или действия пользователя в Creatio. В данном случае, все новые контакты будут получать приветственное email-cooбщение.

### Использовать параметры процесса в теле письма

При настройке элемента [<u>Отправить email</u>] можно использовать параметры процесса для персонализации произвольных email-сообщений. Это позволяет включить специфическую информацию в тело письма, например, ФИО или номер телефона контакта, созданного в ходе текущего процесса (Рис. 10).

Рис. 10 — ФИО и номер телефона контакта, используемые в теле письма

| СОХРАНИТЬ                      | OTMEHA                               | ПРЕДПРОСМОТР                                        |                         |
|--------------------------------|--------------------------------------|-----------------------------------------------------|-------------------------|
| Добрый день,                   | [#Читать данны                       | е контакта.Первый элемент результир                 | ующей коллекции.ФИО#] ! |
| Благодарим за                  | выбор нашей пр                       | одукции!                                            |                         |
| Уточните пожа                  | алуйста актуалы                      | ость тепефона                                       |                         |
| /точните_пожа<br>[#Читать дані | алуйста, актуалы<br>ные контакта.Пер | ость тепефона<br>вый элемент результирующей коллек. | ции.Рабочий телефон#]   |

В email-сообщении параметры отображаются в форме макроса, т. е. комбинации букв и символов, которая при отправке замещается данными конкретного получателя. Например, макрос [ #Читать данные контакта.Первый элемент результирующей коллекции.ФИО# ] (Рис. 10) является параметром [ ФИО ] элемента [ Читать данные контакта ] (Рис. 11). В самом письме этот макрос будет заменен полным именем контакта, добавленного в систему при выполнении процесса. Больше информации об использовании макросов доступно в статье <u>Персонализировать контент с помощью макросов</u>.

**На заметку.** Параметры процесса могут использоваться при настройке элемента [ *Отправить email* ], только если в поле [ *Какое сообщение отправить?* ] панели настроек элемента выбран вариант "Произвольное сообщение". Если шаблон сообщения создан вне элемента [ *Отправить email* ], то параметры процесса не используются для персонализации сообщения.

Значения параметров любого типа ("текст", "дата/время", "переменная" и "логическое") можно использовать для формирования макроса в пользовательском email-сообщении. Это позволяет использовать практически любой параметр процесса в теле письма. Например, можно создать приветственное сообщение (Рис. 11) для всех новых контактов, добавленных в Creatio, и реализовать подстановку их ФИО и рабочих телефонов в тело письма.

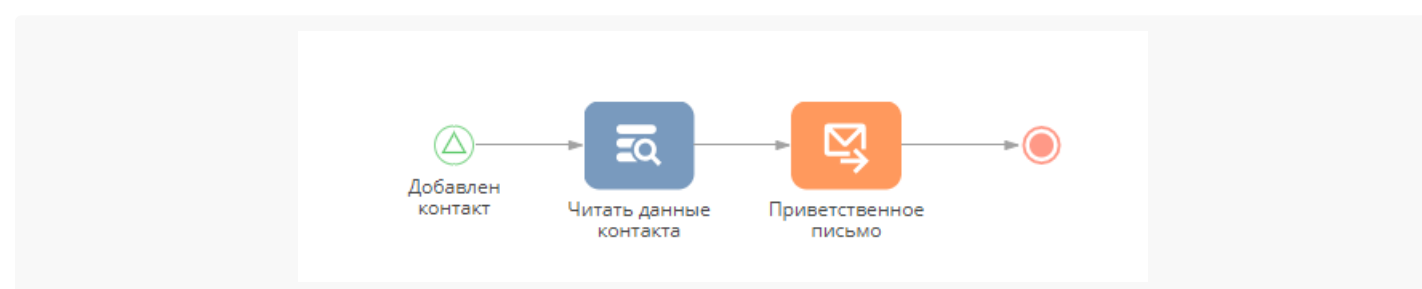

Рис. 11 — Пример диаграммы бизнес-процесса

Для добавления параметров процесса в произвольное сообщение:

1. Добавьте элементы, параметры которых вам потребуются, на диаграмму процесса. Для получения значений существующих записей используйте элемент [<u>Читать данные</u>].

Для получения имени и рабочего телефона созданного контакта используйте начальный элемент [*Сигнал*] вдобавок к элементу [*Читать данные*].

- 2. Добавьте на диаграмму процесса элемент [ *Отправить етаil* ] и заполните поля [ *От кого* ] и [ *Кому* ] на панели его настройки.
- 3. В поле [ *Какое сообщение отправить?* ] панели настройки элемента [ *Отправить email* ] выберите "Произвольное сообщение".
- 4. Наведите курсор на область под полем [ *Тема* ] и по кнопке перейдите в <u>дизайнер контента</u>.
- 5. Добавьте необходимые блоки контента в произвольное сообщение. Например, добавьте блок "Text".
- 6. Кликните мышью в любом месте дизайнера контента, а затем нажмите кнопку 🗲 на панели инструментов. (Рис. 12):
  - Рис. 12 Открытие окна выбора параметра в дизайнере контента

| важаемый [#Читать данн    | ые контакта.Первый элемент результирующей | і коллекции.ФИО#]   |
|---------------------------|-------------------------------------------|---------------------|
| лагодарим за выбор нашей  | продукции.                                | I E                 |
| одтвердите, пожалуйста, а | ктуальность номера                        |                     |
| (#Читать данные контакта. | Первый элемент результирующей коллекции.  | Рабочий телефон#] и |
| озможность его использова | ния для связи.                            |                     |
|                           |                                           |                     |
| уважением,                |                                           |                     |

7. Выберите необходимый параметр в окне выбора. В данном случае добавьте параметры [ ФИО ] и [ Рабочий телефон ] элемента [ Читать данные ] (Рис. 13), чтобы их значения отобразились в теле письма. Параметр будет добавлен в том месте, где установлен курсор.

Рис. 13 — Выбор параметра для использовании в качестве макроса в тексте письма

| выбрать ОТМЕНА           |                 |                         |   |
|--------------------------|-----------------|-------------------------|---|
| UDBERTE OTMENT           |                 |                         |   |
| < ЭЛЕМЕНТЫ ПРОЦЕССА      | ПАРАМЕТРЫ ПРОЦЕ | CCA                     | > |
| Найти элемент процесса   | Q               | Найти параметр элемента | ( |
| 🛆 Добавлен контакт       |                 | 💾 Дата рождения         |   |
| 📼 Читать данные контакта |                 | Т Рабочий телефон       |   |
|                          |                 | Τ ΦИΟ                   |   |

- 8. Сохраните изменения, выполненные в дизайнере контента.
- 9. Заполните остальные поля панели настроек элемента [ Отправить email ] и сохраните процесс.

В результате процесс будет отправлять письма с текстом, содержащим значения соответствующих параметров. В приведенном примере ФИО и рабочий телефон контакта будут динамически подставляться в текст письма, как только в Creatio будет добавлен новый контакт.

## Использовать шаблоны email в бизнес-процессах

При выполнении бизнес-процесса вы отправлять письма, используя шаблоны из справочника [ Шаблоны email-cooбщений ]. В Creatio шаблоны email создаются с помощью <u>дизайнера контента</u>. При настройке бизнес-процесса шаблоны для использования можно указать в свойствах элемента [ <u>Отправить email</u>]. Например, можно настроить шаблон письма-приветствия для всех новых сотрудников вашей компании (Рис. 14).

Рис. 14 — Процесс адаптации нового сотрудника

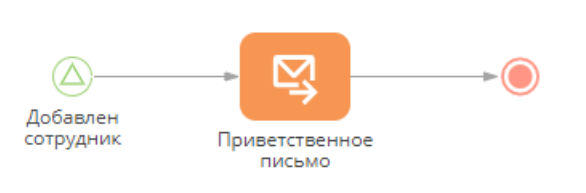

**На заметку.** Объекты и их связанные объекты используются для заполнения макросов в шаблонах email-сообщений. Если вы хотите использовать <u>параметры процесса</u> в теле emailсообщения, то в поле [*Какое сообщение отправить?*] панели настройки свойств элемента [*Отправить email*] выбирайте "Произвольное письмо". Подробнее: <u>Элемент процесса [ *Отправить email*].</u>

Для отправки в ходе бизнес-процесса письма по шаблону:

1. Добавьте на диаграмму процесса элемент [ Отправить етаі ] и настройте его свойства (Рис. 15).

Рис. 15 — Пример настройки свойств элемента [ Отправить email ]

| Отправить email                                                                                                | : (i) ×      |
|----------------------------------------------------------------------------------------------------|--------------|
| Приветственное письмо                                                                                          |              |
|                                                                                                    |              |
|                                                                                                    |              |
| От кого*<br>Г#Системира изстройка Поитовый яшик для                                                            |              |
|                                                                                                    |              |
| Кому +                                                                                                    |              |
| [#Добавлен сотрудник.Уникальный иденти                                                                         | фикатор      |
| Какое сообщение отправить?                                                                                     |              |
| Письмо по шаблону                                                                                              |              |
| Письмо по шаблону*                                                                                             | - 7          |
| Приветственное письмо для новых сотрудн                                                                        | иков         |
| Выбран мультиязычный шаблон. Узнайте больше.                                                                   |              |
| Запись для формирования макросов*<br>Г#Лобавлен сотрудник Уникальный иденти                                    | фикатор за   |
| Тика                                                                                                    | φricarop sa  |
| Гема<br>[#Recipient.Contact name#], рады приветство                                                            | овать в ком  |
| Инскин Соловери (Redepart Constant namowill, разры правитетиканть в нашения коллонура                          |              |
| Санаколиться с полизными налиричании можно<br>в ракити (Бака эноний).<br>При каненован котроски обращийтесь по |              |
| телециту рылотель штолодия ультеть                                                                             |              |
| Как выполняется отправка?                                                                                      |              |
| Отправить email автоматически                                                                                  |              |
| Важность                                                                                                    |              |
| Средняя                                                                                                    |              |
| Игнорировать ошибки при отправке                                                                               |              |
| Выполнять следующие элементы в фон                                                                             | новом режиме |

2. Заполните поле [*Komy*]. Вы можете настроить передачу параметра, в котором хранится ld добавленного сотрудника, в поле [*Komy*]. Получить параметр можно из начального элемента [*Сигнал*] (Рис. 16).

Рис. 16 — Пример настройки свойств элемента [Сигнал]

| Сигнал                                                              | : (i) × |
|---------------------------------------------------------------------|---------|
| Добавлен сотрудник                                                  |         |
| Сигнал какого типа получен?                                         |         |
| Получен сигнал от объекта                                           |         |
| Объект*                                                             |         |
| Сотрудник                                                           |         |
| Какое событие должно произойти                                      | ?       |
| Добавление записи                                                   |         |
| Добавленная запись должна<br>соответствовать условиям               | i       |
| Действия 🔻                                                          |         |
| И + Добавить условие                                                |         |
| <ul> <li>Выполнять следующие элементь<br/>фоновом режиме</li> </ul> | al B    |

Для настройки передачи параметра подведите курсор к полю [*Кому*] и нажмите кнопку *F*. Затем выберите [*Контакт*] —> [*Параметр процесса*]. В открывшемся окне "Выбор параметра" выберите параметр [*Уникальный идентификатор записи*] начального сигнала (Рис. 17).

| – Выбор параметра "ld" сотрудны | ика             |                               |       |
|---------------------------------|-----------------|-------------------------------|-------|
| Выбор параметра                 |                 |                               | ×     |
| выбрать отмена                  |                 |                               |       |
| < ЭЛЕМЕНТЫ ПРОЦЕССА             | ПАРАМЕТРЫ ПРОЦЕ | CCA                           | >     |
| Найти элемент процесса          | Q               | Найти параметр элемента       | Q     |
| 🛆 Добавлен сотрудник            |                 | Id Уникальный идентификатор з | аписи |

- 3. В поле [ Какое сообщение отправить ] укажите "Письмо по шаблону".
- 4. В появившемся поле [*Письмо по шаблону*] выберите преднастроенный шаблон письма. В данном случае выберем шаблон "Приветственное письмо для новых сотрудников".
- 5. Укажите запись, значения полей которой будут использоваться в качестве макросов в шаблоне, выбранном в поле [ Запись для формирования макросов ]. Тип записи зависит от объекта, указанного в поле [ Источник макросов ] на странице редактирования шаблона письма (Рис. 18).

| Email r<br>close | message templa                                                   | ate / Welcome message                                                                                                    |
|------------------|------------------------------------------------------------------|----------------------------------------------------------------------------------------------------|
|                  | Template name* Welc                                              | iome message<br>loyee                                                                                                    |
| < ENGLISH        | H (UNITED STATES)<br>template Edit<br>elcome onboard, [#Recipier | nt.Contact name#]!                                                                                                    |
| My E             | LCOME                                                            | Glad to have you on our team, [#Name#]!<br>We are glad to have you on board at [#Account#]. Please take a look at<br>some of our collaterals in the [Knowledge base] section.<br>If you ever have any questions, please dont hesitate to contact me:<br>Phone - [#Owner.Phone#]<br>Email. [#Owner.Email#] |

Поскольку в нашем примере в шаблоне используется объект "Сотрудник", то укажите "Id" сотрудника, по аналогии с тем, как заполняли поле [ *Кому* ].

6. Сохраните процесс.

В результате выбранный шаблон будет отправляться при выполнении бизнес-процесса. В приведенном примере "Приветственное письмо для новых сотрудников" будет отправляться каждому новому сотруднику после его добавления в Creatio.

# Указать получателя или отправителя письма в свойствах элемента [ *Отправить email* ]

При настройке свойств элемента [<u>Отправить email</u>] значения полей [От] и [Кому] можно заполнить с помощью <u>параметров</u> процесса или элементов. По кнопке *F* вы можете выбрать любое доступное значение или параметр процесса. Однако есть некоторая специфика при выборе отправителей и адресатов или использовании значений параметров процесса для заполнения этих полей.

### Выбрать отправителя письма

Значением поля [ *От* ] является почтовый ящик. Вы можете выбрать любой из почтовых ящиков, синхронизированных с приложением Creatio, т. е. любой почтовый адрес с логином и паролем, зарегистрированный в Creatio. Например, можно настроить отдельный "Почтовый ящик для отправки подтверждения о регистрации", чтобы отправлять уведомления в ходе бизнес-процесса, а затем указать

#### его в поле [ *От* ] (Рис. 19).

#### Рис. 19 — Выбор почтового ящика

| ◎ � | Отправить email : (i) ×                                                                |
|-----|----------------------------------------------------------------------------------------|
|     | От кого*                                                                               |
|     | Необходимо указать значение<br>Кому +<br>[#Добавлен сотрудник.Уникальный идентификатор |
|     | Какое сообщение отправить?<br>Письмо по шаблону                                        |
|     | Письмо по шаблону*<br>Поздравление контакта со знаменательным 🏼                        |
|     | Выбран мультиязычный шаблон. Узнайте больше<br>Запись для формирования макросов*       |

**На заметку.** Для работы с почтой в Creatio должна быть выполнена <u>интеграция с почтовым</u> <u>провайдером</u>. Убедитесь, что все пользователи, которые должны запускать процесс, имеют права доступа к почтовому ящику, указанному в поле [*От*]. Подробнее: <u>Настроить права доступа на</u> <u>запись</u>.

Дополнительно в поле [ *От* ] вы можете передать любой параметр процесса, значение которого выбирается из справочника [ *Настройки синхронизации с почтой* ]. Подробнее: <u>Параметры процесса</u>.

### Выбрать получателя письма

В поле [ Кому ] вы можете указать получателей следующими способами:

- **Вручную**. Например, "s.avdorov@gmail.com". Обратите внимание, указать несколько адресов в одном поле невозможно. Для добавления еще одного получателя нажмите [+] и введите новый адрес в появившемся поле.
- Передать параметр справочного типа, который использует справочник [ Контакт ] или [ Контрагент ]. Для этого нажмите кнопку 
   в поле [ Кому ] и выберите [ Контакт ]/[ Контрагент ] —> "Параметр процесса". Например, можно выбрать параметр [ Контакт ], из предшествующего шага процесса "Встреча" (Рис. 20). Электронный адрес будет получен с детали [ Средства связи ] страницы контакта.

| Рис. 20— Выбор параметра [ Контакт | ] из элемента процесса "Встреча" |
|------------------------------------|----------------------------------|
|------------------------------------|----------------------------------|

| <b>Q ‡ (</b> | Отправить email : (i) ×                                                        |
|--------------|--------------------------------------------------------------------------------|
|              | От кого<br>[#Системная настройка.Почтовый ящик д<br>Кому +                     |
|              | Необходимо указать значение<br>Какое сообщение отправить?<br>Письмо по шаблону |
|              | Письмо по шаблону*<br>Поздравление контакта со знаменате                       |
|              | Запись для формирования макросов*                                              |

- Выбрать определенный контакт или контрагента. Для этого нажмите кнопку *F* в поле [*Кому*] и выберите [*Контакт*]/[*Контрагент*] —> "Значение справочника". Затем выберите нужный контакт или контрагента из списка.
- Передать текстовый параметр, который содержит email-aдpec. Например, вы можете выбрать вручную созданный текстовый параметр [*Email*] из элемента процесса [*Автогенерируемая страница*] (Рис. 21). В таком случае значение параметра задается вручную пользователем, когда открывается автогенерируемая страница, и может использоваться в качестве email-адреса получателя в поле [*Кому*].

Рис. 21 — Выбор email-адреса из элемента процесса [ Автогенерируемая страница ]

| Q 🔅 Q | Отправить email : (i) ×                                                                                 |
|-------|----------------------------------------------------------------------------------------------------|
|       | От кого<br>[#Системная настройка.Почтовый ящик д<br>Кому +                                              |
|       | Необходимо указать значение<br>Какое сообщение отправить?<br>Письмо по шаблону                          |
|       | Письмо по шаблону*<br>Поздравление контакта со знаменате<br>Выбран мультиязычный шаблон. Узнайте больше |

- Выбрать системные настройки, значения которых являются email-адресами (текстовые значения), контактами или контрагентами. Например, "1-я линия поддержки".
- Выбрать email-адрес контакта или контрагента того пользователя, который запускает процесс. Для этого нажмите кнопку *F* в поле [ *Кому* ] и выберите [ *Контакт* ]/[ *Контрагент* ] —> [ *Контакт текущего пользователя* ]/[ *Контрагент текущего пользователя*". ]

В зависимости от выбранного варианта элемент [*Отправить email*] будет отправлять письма из почтового ящика, указанного в поле [*От*], адресату, указанному в поле [*Кому*].

# Связать письмо с другими записями Creatio

В Creatio каждое email-сообщение или его черновик, созданные при выполнении элемента [<u>Отправить</u> <u>email]</u>, можно связать с контактом, контрагентом, документом и т. д.

**На заметку** Связывать с другими объектами системы можно письма, созданные вручную в настройках элемента [ *Отправить email* ].

По умолчанию письма связываются с контрагентом или контактом, указанным в поле [*Komy*] в свойствах элемента [*Отправить email*]. Если указать контакт, на странице которого заполнено поле [*Контрагент*], то письмо будет также связано с соответствующим контрагентом.

Например, по процессу после встречи с клиентом (Рис. 22) клиенту должен отправляться протокол встречи. Кроме контакта и контрагента клиента, которые по умолчанию связываются с письмом, также можно связать письмо с продажей, которой была посвящена встреча.

Рис. 22— Процесс от правки протокола встречи

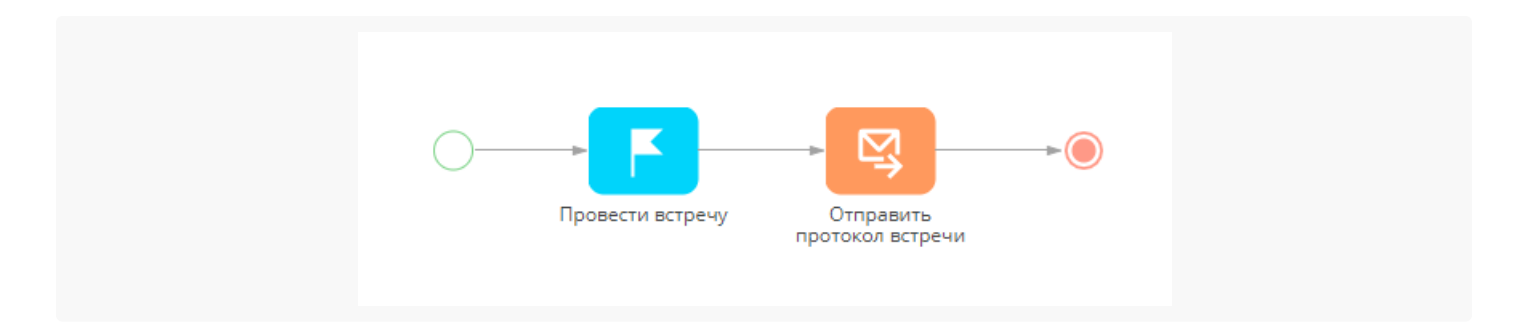

Чтобы связать email-сообщение с другими записями Creatio:

- 1. Выделите элемент [ *Отправить етаі*] на диаграмме процесса.
- 2. В области [ *Связи email* ] нажмите + и выберите типы записей, которые необходимо связать с отправленным письмом (Рис. 23). Например, чтобы связать письмо с продажей выберите поле [ *Продажа* ].

| Выберите <sub>Қ</sub> вязи |     |       |             |                 |
|----------------------------|-----|-------|-------------|-----------------|
| СОХРАНИТЬ ОТМЕ             | EHA |       |             | Выбрано записей |
|                            |     | ПОИСК | ВЫБРАТЬ ВСЕ | ОТМЕНИТЬ ВЫБОР  |
| 🗌 Заказ                    |     |       |             |                 |
| Изменение                  |     |       |             |                 |
| Контакт                    |     |       |             |                 |
| Контрагент                 |     |       |             |                 |
| Confitem                   |     |       |             |                 |
| 🗌 Лид                      |     |       |             |                 |
| Event                      |     |       |             |                 |
| Обращение                  |     |       |             |                 |
| 🗌 Проблема                 |     |       |             |                 |
| 🗹 Продажа                  |     |       |             |                 |
| Проект                     |     |       |             |                 |
| D Ponus                    |     |       |             |                 |

**На заметку.** Поля [ *Контрагент* ] и [ *Контакт* ] по умолчанию добавляются в область[ *Связи email* ] панели настройки свойств элемента [ *Отправить email* ].

3. Заполните поля в области [ Связи email ]. Можно связать email с определенной записью или настроить

заполнение поля с помощью параметра соответствующего типа. Для этого:

- a. В области [*Email connections*] нажмите *F* рядом с полем, которое заполняете, а затем выберите пункт [*Параметры процесса*].
- b. В открывшемся окне выберите нужный параметр. Например, чтобы связать email "Протокол встречи" с продажей, упомянутой на шаге бизнес-процесса "Провести встречу", выберите этот шаг на вкладке [ Элементы процесса ] окна выбора параметра, а затем выберите его параметр [ Продажа ] (Рис. 24).

| Выбор параметра        |                           | > |
|------------------------|---------------------------|---|
| выбрать отмена         |                           |   |
| < ЭЛЕМЕНТЫ ПРОЦЕССА ПА | ЕТРЫ ПРОЦЕССА             | > |
| Найти элемент процесса | Q Найти параметр элемента | Q |
| Гровести встречу       | Id Id задачи              |   |
|                        | 🔍 Продажа                 |   |
|                        | Id Результат активности   |   |

В результате при отправке email-сообщения в ходе данного процесса соответствующие поля области [*Связи email*] на странице email будут заполнены автоматически. Дополнительно связи письма будут отображены на вкладке [*Email*] коммуникационной панели (Рис. 25).

Рис. 25— Связь email-сообщения с продажей

| ?                     | info@ourcompany.com +<br>7:08 AM                                                           |
|-----------------------|--------------------------------------------------------------------------------------------|
| Прот                  | окол встречи                                                                               |
| Латыц<br>встреч<br>ВЗ | иев Александр Иванович, прилагаем протокол<br>ии, которая состоялась 17.12.2018.<br>Магнит |
| Ξ.                    | 193 / Магнит / Продажа услуг                                                               |
| <b>*</b>              | <ul> <li>Привязать к Контакт</li> </ul>                                                    |
| ×                     | ОБРАБОТАТЬ                                                                                 |